## **Income Tax Deduction for Family Pensioners**

### 1. Introduction

For deducting Income Tax for Family pensioners, certain changes are done in SAMPANN. Also the Income tax deducted will be shown in related reports.

## 2. Process of Income Tax deduction

<u>NOTE</u>: For deducting income Tax for family pensioner, his/ her PAN should be available in SAMPANN. If PAN is not available in SAMPANN, CCA office should provide PAN to the CPMS Helpdesk for updation in SAMPANN.

DH PDA should login using his/ her credentials in SAMPANN. He should enter the monthly Income Tax amount which is to be deducted for family pensioner. Health and education cess will be calculated automatically based on Income tax amount (Fig.01). DH PDA should then send the monthly pension bill for approval to AAO PDA and further to AO PDA. AO PDA should send the bill to PFMS for payment.

After successful payment of monthly bills, the Income Tax deducted for family pensioners will be shown in given reports.

|                    |                              |                           |                    |                  |               |         |                    |                  |   |                     |     | D     | ealing | Hand(Pension      | ı Distrib | uting Authority) | 8               | User -       |
|--------------------|------------------------------|---------------------------|--------------------|------------------|---------------|---------|--------------------|------------------|---|---------------------|-----|-------|--------|-------------------|-----------|------------------|-----------------|--------------|
| nly Bill (         | Generation Fo                | or Family Pension         | (IDA)              |                  |               |         |                    |                  |   |                     |     |       |        |                   |           |                  |                 |              |
| Tax Percentage : * |                              | 0%                        |                    |                  |               |         | Financial year : * |                  |   | 2021-22             |     |       |        |                   | ~         |                  |                 |              |
| Month :            | Month : *                    |                           | July               |                  |               |         |                    | •                |   |                     |     |       |        |                   |           |                  | Reset           |              |
|                    |                              |                           |                    |                  |               |         |                    |                  |   |                     |     |       |        | Fresh             |           | Return           |                 |              |
| Show               | 50 🗸 entries                 |                           | IESC               |                  |               |         |                    |                  |   |                     |     |       |        | Hasith and        |           | 84               | 18              |              |
| •                  | Pensioner<br>Name            | PPO Number 🕴              | Code/ ¢<br>SOL No. | Account ¢<br>No. | Basic Pension | DR Rate | ÷                  | Arrear<br>Amount | ¢ | Total Amount Payabl | • • | I.Tax | ¢      | Education<br>Cess | ¢         | Recovery         | Net Pa<br>Amour | iyable<br>nt |
|                    | Mrs. SUNITA<br>SONU<br>HOODA | 802021019208418           | SBIN0001183        | 34756229998      | 2250          |         |                    | 0                |   |                     |     | 100   |        | 4.00              |           | Recovery         | NaN             |              |
| ✓ Showing          | 1 to 1 of 1 entrie           | es (filtered from 11 tota | l entries)         |                  |               |         |                    |                  |   |                     |     |       |        |                   |           |                  |                 |              |
|                    |                              |                           |                    |                  |               |         |                    |                  |   |                     |     |       |        |                   | FIR       | st               | I Ne            | EXIL         |
|                    |                              |                           |                    |                  |               |         |                    |                  |   |                     |     |       |        |                   |           | Save 8           | Send for A      | АО Арр       |

(Fig.01)

#### 2.1 Month wise Income Tax Payment Report

To view Month wise Income Tax Payment Report for Family Pensioner- go to **Report**  $\rightarrow$  **Income Tax Payment Report**. Select Financial Year, **Month wise search**, Enter From Date and To Date. Now click on the Search button.

|                             |                 |                      |                        |                   |                |         |             |                |                | Administr            | ator 🙁 User •     |  |  |
|-----------------------------|-----------------|----------------------|------------------------|-------------------|----------------|---------|-------------|----------------|----------------|----------------------|-------------------|--|--|
| ne Tax Payment Report       |                 |                      |                        |                   |                |         |             |                |                |                      |                   |  |  |
| Office Name :*              | сс              | :A - Bihar Telecom C | ircle                  |                   | ✓ Yea          | r :*    |             | 2021-3         | 2021-22        |                      |                   |  |  |
|                             | 0 Q.            | uarter wise Search   | Month wise Search      |                   |                |         |             |                |                |                      |                   |  |  |
| From Date:*                 | 01/             | 06/2021              |                        |                   | То             | Date:*  |             | 30/06/2        | 021            |                      |                   |  |  |
|                             | Se              | arch Reset           |                        |                   |                |         |             |                |                |                      |                   |  |  |
| Show 10 v entries           | Print Excel     |                      |                        |                   |                |         |             |                |                | Search:              |                   |  |  |
| Pensioner Name              | PPO Number 🕴    | Pan No 🕴             | Bill Generation Date 🕴 | Date Of Payment 🕴 | Amount Paid \$ | TDS \$  | Surcharge 🛊 | Education Cess | Any Other Cess | Total Tax Deducted 🕴 | Date Of Deduction |  |  |
| KAMLA                       | 802018106100230 | BPEPK2563M           | 23/06/2021             |                   | 30464          | 2000.00 | 0.0         | 80.00          | 0.0            | 2080.00              | 23/06/2021        |  |  |
| SUNITA SONU HOODA           | 802021019208418 | ATUPS8956G           | 23/06/2021             |                   | 5848           | 100.00  | 0.0         | 4.00           | 0.0            | 104.00               | 23/06/2021        |  |  |
| Showing 1 to 2 of 2 entries |                 |                      |                        |                   |                |         |             |                |                |                      | Previous 1 Next   |  |  |

Here Month Wise Income Tax Deducted will be shown as shown in (Fig.02)

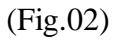

#### 2.2 Quarter wise Income Tax Payment Report

To view Quarter wise Income Tax Payment Report for Family Pensioner- go to **Report**  $\rightarrow$  **Income Tax Payment Report**. Select Financial Year, **Quarter wise search**, select the Quarter. Now click on the Search button.

Here Quarter Wise Income Tax Deducted will be shown as shown in (Fig.03)

|                                               | cc                                                                                       | A - Bihar Telecom C                       | ircle                              |                   | ✓ Yes          | ar :*  |              | 2021-22           | 2021-22           |                                             |                            |  |  |  |
|-----------------------------------------------|------------------------------------------------------------------------------------------|-------------------------------------------|------------------------------------|-------------------|----------------|--------|--------------|-------------------|-------------------|---------------------------------------------|----------------------------|--|--|--|
|                                               | <ul> <li>QL</li> </ul>                                                                   | ● Quarter wise Search ○ Month wise Search |                                    |                   |                |        |              |                   |                   |                                             |                            |  |  |  |
| onth :*                                       | Q2                                                                                       | (April-Jun)                               |                                    |                   |                |        |              |                   |                   |                                             |                            |  |  |  |
|                                               | Se                                                                                       | arch Reset                                |                                    |                   |                |        |              |                   |                   |                                             |                            |  |  |  |
|                                               |                                                                                          |                                           |                                    |                   |                |        |              |                   |                   |                                             |                            |  |  |  |
|                                               |                                                                                          |                                           |                                    |                   |                |        |              |                   |                   |                                             |                            |  |  |  |
| how 10 🗸 entries                              | Print Excel                                                                              |                                           |                                    |                   |                |        |              |                   |                   | Search:                                     |                            |  |  |  |
| how 10 v entries<br>Pensioner Name *          | Print Excel PPO Number \$                                                                | Pan No 👙                                  | Bill Generation Date \$            | Date Of Payment 🗍 | Amount Paid 🛊  | TDS \$ | Surcharge \$ | Education Cess \$ | Any Other Cess \$ | Search:<br>Total Tax Deducted \$            | Date Of Dedu               |  |  |  |
| how 10 v entries<br>Pensioner Name A<br>KAMLA | Print         Excel           PPO Number         \$           802018106100230         \$ | Pan No 💠<br>BPEPK2563M                    | Bill Generation Date \$ 23/06/2021 | Date Of Payment   | Amount Paid \$ | TDS \$ | Surcharge \$ | Education Cess \$ | Any Other Cess \$ | Search:<br>Total Tax Deducted \$<br>2080.00 | Date Of Dedu<br>23/06/2021 |  |  |  |

(Fig.03)

#### 2.3 Monthly Tax Payment Report

To view Consolidated Monthly Tax Payment Report - go to **Report**  $\rightarrow$  **Monthly Tax Payment Report**. Select Financial Year and month. Now click on the Search button.

Here Consolidated Monthly Tax Payment Report will be shown as shown in (Fig.04)

| CPMS                                                                 |       |                                       |              |               |         |                       |         |       | Acc | ounts Officer(Pension Disbursing | Authority) | User + |
|----------------------------------------------------------------------|-------|---------------------------------------|--------------|---------------|---------|-----------------------|---------|-------|-----|----------------------------------|------------|--------|
| Dashboard                                                            | Month | ly Tax Deducted                       |              |               |         |                       |         |       |     |                                  |            |        |
| & Users <<br>□ Upload Utility <                                      |       |                                       |              | Office Name : |         | CCA - Bihar Telecom C | ircle   |       |     | ~                                |            |        |
|                                                                      |       | Month :                               |              | June          |         |                       | ✓ Year: |       |     |                                  |            | ~      |
| (a) Allotment <                                                      |       |                                       | Search Re    | eset          |         |                       |         |       |     |                                  |            |        |
| Grievance Management                                                 |       | Show 10 v entries Print               | Excel        |               |         |                       |         |       |     | Search:                          |            |        |
| Resend Pail Cases     Approval     <                                 |       | CCA Office Name                       | *            | Month \$      | Year    | Tax Amount Deducted   | 9 ¢     | Ccss  | ¢   | Total Tax Amount Deducted        |            | ¢      |
| Ø PDA Uliiity ←                                                      |       | Showing 1 to 1 of 1 entries           |              |               | 1011111 | 2100                  |         | 04.00 |     | 101.00                           | Previous   | 1 Next |
| Ø Bank Data Migration                                                |       |                                       |              |               |         |                       |         |       |     |                                  |            |        |
| Jeevan Pramaan     C     Payment Slip Generation                     | © 202 | 1 -Comprehensive Pension Management S | rstem (CPMS) |               |         |                       |         |       |     |                                  |            |        |
| IT Calculation Sheet                                                 |       |                                       |              |               |         |                       |         |       |     |                                  |            |        |
| )≊ Reports                                                           |       |                                       |              |               |         |                       |         |       |     |                                  |            |        |
| Service Verification     Pendency at HOO level     Other Bill Report |       |                                       |              |               |         |                       |         |       |     |                                  |            |        |

(Fig.04)

# 3. Process of Income Tax deduction in Supplementary Bills for Family Pensioners

To generate Supplementary Bill for Family Pensioner with Income Tax- DH PDA should go to **Supplementary Bills**  $\rightarrow$  **Generate Bills**. Now enter PPO No. of the Family Pensioner and then click on the search button. Here, DH PDA can fill the Income Tax for Family Pensioners as shown in (Fig.05). Cess will be calculated automatically based on I.T. amount.

| CPMS                     |                                             |                        |                 | Dealing Hand(Pension Distributing Authority) |   |
|--------------------------|---------------------------------------------|------------------------|-----------------|----------------------------------------------|---|
| Dashboard                |                                             |                        |                 |                                              |   |
|                          | Generate Supplementary Bills                |                        |                 |                                              |   |
| La Action <              |                                             |                        |                 |                                              |   |
| IC & DLC Verification <  | Enter PPONumber :*                          | 802021019208418 Search |                 |                                              |   |
| Grievance Management     |                                             |                        |                 |                                              |   |
| C Investment Declaration | Name Of Retiree:                            | RAM S TOMAR            | Vendor Code:    | DOT00036434                                  |   |
|                          | PAN:                                        | ATUPS8956G             | Account No.:    | 34756229998                                  |   |
| Le PDA Utility <         | IFSC:                                       | SBIN0001183            | Pay Commission: | 2nd PRC                                      |   |
| ☑ Bank Data Migration 〈  | Claimant Name:                              | SUNITA SONU HOODA      | Claimant PAN:   | ATUPS8956G                                   |   |
| 🕼 Jeevan Pramaan 🛛 🤇     |                                             |                        |                 |                                              |   |
| l≊ Reports <             | Select Payment Type :*                      | Family Pension 🗸       |                 |                                              |   |
| 🕼 Sunnlamantaru Bilk 🗸 🗸 | Gross Amount:*                              | 25000                  | Income Tax :    | 2000                                         |   |
| C Generate Bills         | Cess:                                       | 80                     | Recovery :      |                                              | _ |
| 2 View Bills             |                                             |                        |                 |                                              |   |
| _                        | Net Amount                                  | 22920                  | Remarks:*       | June-21 Monthly Pension                      |   |
| 🗈 Audit Trail            |                                             |                        |                 | Save And Generate Bill                       |   |
|                          |                                             |                        |                 |                                              |   |
|                          |                                             |                        |                 |                                              |   |
|                          | © 2021 -Comprehensive Pension Management Sy | stem (CPMS)            |                 |                                              |   |
|                          |                                             |                        |                 |                                              |   |
|                          |                                             |                        |                 |                                              |   |

(Fig.05)

IT and cess amount will be visible at- DH PDA- Supplementary Bills- View Bills. (Fig. 06)

| CPMS                       |         |                        |              |                 |                              |                        |                |             |                |                 |        | Dea     | aling Hand(Pen | sion Distributin | g Authority)               | User -      |
|----------------------------|---------|------------------------|--------------|-----------------|------------------------------|------------------------|----------------|-------------|----------------|-----------------|--------|---------|----------------|------------------|----------------------------|-------------|
| Dashboard                  | Suppler | nentary Bills generat  | ed by Dealin | g Hand          |                              |                        |                |             |                |                 |        |         |                |                  |                            |             |
| ☑ Action <                 |         |                        |              |                 |                              |                        |                |             |                |                 |        |         |                |                  |                            |             |
| ILC & DLC Verification 《   | s       | elect DA Type :*       |              | IDA             |                              | Select Payment Type :* |                |             | Family Pension |                 |        |         |                |                  |                            |             |
| 193 Grievance Management 〈 | В       | ill Type               |              | Generated Bills | Generated Bills              |                        |                |             | ~              |                 |        | Search  |                |                  |                            |             |
| C Investment Declaration   | :       | Show 10 v entries      |              |                 |                              |                        |                |             |                |                 |        |         |                | Sea              | rch:                       |             |
| ☑ PDA Utility <            |         | •                      | •            | PPO Number 🕴    | Pensioner /<br>Claimant Name | Payment<br>Type        | Vendor<br>Code | Account +   | IFSC \$        | Gross<br>Amount | Tax \$ | Cess \$ | Recovery \$    | Net<br>Amount \$ | Remarks 🗍                  | Action \$   |
|                            |         | 0                      |              | 802021019208418 | SUNITA SONU<br>HOODA         | Family<br>Pension      | DOT00036434    | 34756229998 | SBIN0001183    | 25000           | 2000   | 80      | 0              | 22920            | June-21 Monthly<br>Pension | 1           |
| 🧭 Jeevan Pramaan 🧹 🤇       |         | Total number of rec    | ord 1 First  | Previous 1 Ne   | ext Last                     |                        |                |             |                |                 |        |         |                |                  |                            |             |
| l≋l Reports <              |         |                        |              |                 |                              |                        |                |             |                |                 |        |         |                |                  |                            |             |
|                            |         |                        |              |                 |                              |                        |                |             |                |                 |        |         |                |                  |                            | Sent to AAU |
| 🖹 Audit Trail              |         |                        |              |                 |                              |                        |                |             |                |                 |        |         |                |                  |                            |             |
|                            | © 2021  | -Comprehensive Pensior | Management   | System (CPMS)   |                              |                        |                |             |                |                 |        |         |                |                  |                            |             |
|                            |         |                        |              |                 |                              |                        |                |             |                |                 |        |         |                |                  |                            |             |
|                            |         |                        |              |                 |                              |                        |                |             |                |                 |        |         |                |                  |                            |             |
|                            |         |                        |              |                 |                              |                        |                |             |                |                 |        |         |                |                  |                            |             |

(Fig.06)

Tax deducted in Supplementary Bills will be account for in the reports mentioned in Section 2.